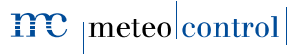

# *BLUE'LOG X-SERIE*

# Schnellstart-Anleitung

Version 20170223

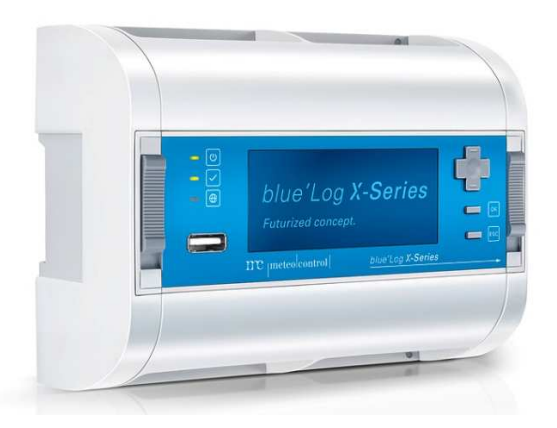

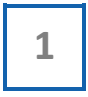

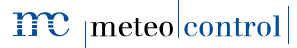

# GERÄTEÜBERSICHT

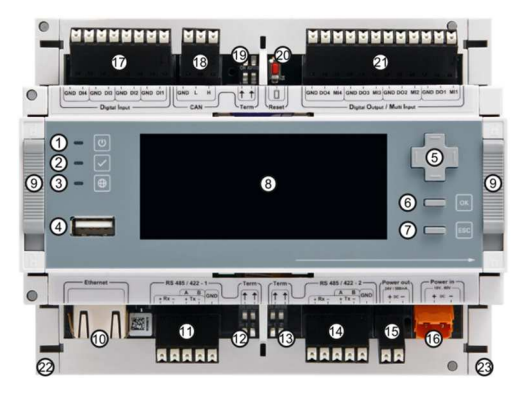

| 1 | LED: Status Spannungs-<br>versorgung |
|---|--------------------------------------|
| 0 | LED: Geräte Status                   |
| 3 | LED: Online Status                   |
| ۲ | USB-Buchse                           |
| 6 | Steuerkreuz                          |
| 6 | OK-Taster                            |
| Ø | ESC-Taster                           |
| 8 | Display                              |
| 0 | Hutschienenverriegelung              |
| 0 | Netzwerk-Buchse (RJ45)               |
| • | Schnittstelle: RS485/422 -1          |
| Ø | Bus-Terminierung von                 |

| 0 | Bus-Terminierung von                                       |
|---|------------------------------------------------------------|
| 0 | Schnittstelle: RS485/422 -2                                |
| 6 | Spannungsausgang:<br>24 V / 500 mA                         |
| 0 | Spannungsversorgung:<br>20 V – 60 V                        |
| 0 | Digitaleingang (4x)                                        |
| 0 | Schnittstelle: CAN                                         |
| 0 | Bus-Terminierung von 🕲                                     |
| 0 | Reset-Taster                                               |
| 1 | Digitalausgang / Multi-Eingang                             |
| 0 | Seitenabdeckung links                                      |
| 0 | Seitenabdeckung rechts: Ab-<br>nahme zur Geräteerweiterung |

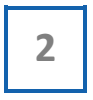

meteo control

Energy & Weather Services

# MONTAGE AUF DER HUTSCHIENE

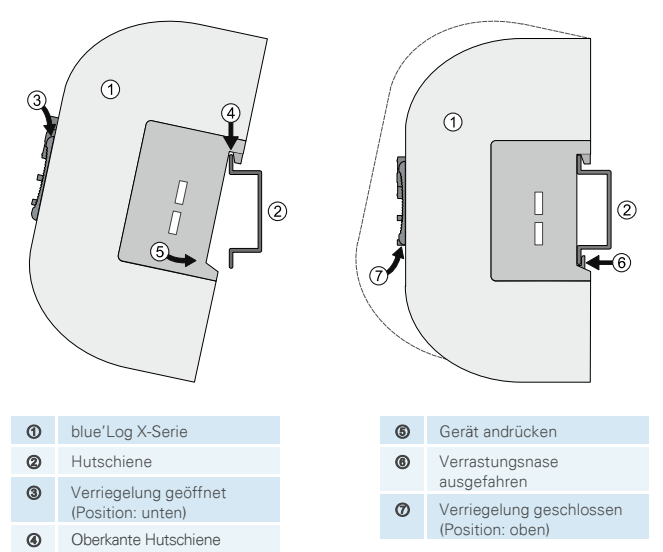

## WANDMONTAGE

Zwei Schrauben im Abstand von 80 mm in der Wand befestigen. Gerät in die rückseitigen Einlässe einhängen. Gerät nach unten schieben und auf korrekten Sitz prüfen.

Zur Demontage das Gerät nach oben schieben und nach vorne abnehmen.

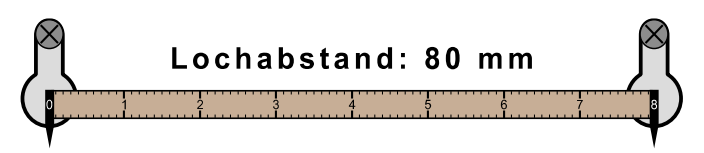

3

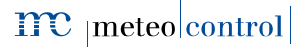

Energy & Weather Services

# BLUE'LOG ERWEITERUNG (MX-MODULE)

Das blue'Log Basisgerät kann durch ansteckbare Module (MX-Module) um zusätzliche Schnittstellen erweitert werden. Informationen zur Montage siehe Bedienungsanleitung der blue'Log X-Serie oder Anleitung des jeweiligen MX-Moduls unter <u>www.meteocontrol.com/de/downloads/</u> im Bereich "Industrial Line" → "Datenlogger / blue'Log".

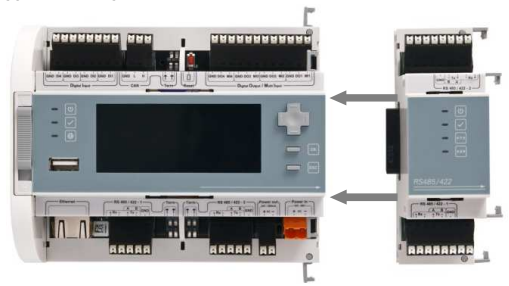

# SPANNUNGSVERSORGUNG

Die Stromaufnahme des blue'Logs muss durch einen entsprechenden energiebegrenzten Stromkreis eingeschränkt werden. Ebenfalls möglich ist die Verwendung einer DC-Stromquelle mit begrenzter Leistung. Die Spannungsversorgung des blue'Logs muss folgende Vorgaben einhalten:

#### Geräteschutz im Schaltschrank

| Spannung: | 2060 V DC |
|-----------|-----------|
| Strom:    | 4.01,3 A  |

## Geräteschutz bei Wandmontage

| Spannung: | 24 V DC  |
|-----------|----------|
| Strom:    | 1,63,3 A |

Details zum Geräteschutz, sowie weitere Anschlussmaßnahmen siehe Bedienungsanleitung der blue'Log X-Serie.

## ANSCHLUSSBELEGUNG

Die spezifischen Anschlussparameter der zu installierenden Geräte (z.B. Wechselrichter, Energiezähler, Sensorik), entnehmen Sie dem beiliegenden Dokument "Geräteanschlusspläne", auch zu finden unter www.meteocontrol.com/de/downloads/ im Bereich "Industrial Line" → "Datenlogger / blue'Log".

4

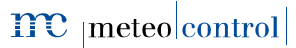

Energy & Weather Services

# STATUS-LEDS

Bedeutung der LED's auf der Frontseite des blue'Logs:

| Symbol       | LED        | Bedeutung                                 |                                           |  |
|--------------|------------|-------------------------------------------|-------------------------------------------|--|
| U            | $\bigcirc$ | Grün: blue'Log wird mit Spannung versorgt |                                           |  |
|              | 0          | Aus:                                      | Keine Spannungsversorgung                 |  |
| $\checkmark$ | $\bigcirc$ | Grün:                                     | System erfolgreich geladen, Normalbetrieb |  |
|              | 0          | Orange:                                   | System läuft hoch, Bootphase              |  |
|              | •          | Rot:                                      | System im Fehlerfall                      |  |
|              | 0          | Grün:                                     | Mit Portal verbunden                      |  |
|              | 0          | Aus:                                      | Keine Verbindung zum Portal               |  |

# NETZWERKKONFIGURATION – DISPLAY

### Login

Nachdem Sie das Startmenü mit dem OK-Taster bestätigt haben, erfolgt die Eingabe der Benutzerkennung. Folgende zwei Benutzer stehen standardmäßig zur Auswahl:

- Service PIN: 0010 → Voller Zugriff für Installateure
- User: PIN: 0001 → Eingeschränkte Rechte für Endanwender

Geben Sie den spezifischen PIN ein und bestätigen Sie mit dem OK-Taster.

## Netzwerk

Zur Anpassung Ihrer Netzwerkparameter (DHCP oder statisch) navigieren Sie mit dem Steuerkreuz und den Tastern in die Netzwerkeinstellungen

Hauptmenu  $\rightarrow$  Telekommunikation  $\rightarrow$  Netzwerk

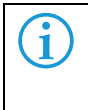

Ist kein DHCP-Server im Netzwerk aktiv, muss DHCP deaktiviert und die Parameter manuell eingetragen werden. Nach Deaktivierung von DHCP sind im Fallback IP-Adresse 192.168.30.40 und Subnet 255.255.255.0 gültig.

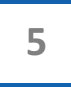

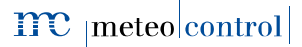

# BLUE'LOG KONFIGURATION - WEB-OBERFLÄCHF

#### Browser-Anmeldung

Um sich mit Ihrem blue'Log zu verbinden, geben Sie in die Adresszeile Ihres Internetbrowsers die blue'l og IP-Adresse ein.

Alternativ ist die Eingabe des blue'Log Hostnamens möglich\*

Nur ein blue'Log im Netzwerk

Mehrere blue'Logs im Netzwerk http://blue-xnnnnnnn

http://blue-x

n = letzten 8 Ziffern der

Hardwarenummer

\*die verwendeten Verfahren DNS, Netbios werden nicht von jedem Router unterstützt

#### Anmeldung

Standardmäßig stehen zwei Benutzerzugänge zur Verfügung.

| Benutzerneme | Passwort | Rechte        |       |  |
|--------------|----------|---------------|-------|--|
| Denutzemame  |          | Konfiguration | Lesen |  |
| service      | service  | ~             | ~     |  |
| user         | user     | -             | ~     |  |

#### Assistent

Bei der ersten Anmeldung auf den blue'Log Gerätewebseiten erscheint das Informationsfenster, Über den Button "Assistent starten" werden Sie direkt zum Assistenten geführt. Schritt für Schritt führt Sie dieser durch die wesentlichen Punkte der Geräteeinrichtung.

6

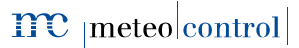

# FIRMWARE – UPDATE

Bei der ersten Inbetriebnahme sollten Sie überprüfen, ob für Ihren blue'Log ein neues Firmware-Update zur Verfügung steht.

- 1. Navigieren Sie über die obere Navigationsleiste in den Bereich "System"
- 2. Navigieren Sie über das linke Navigationsmenü in den Bereich "Firmware"

Wählen Sie das neuste Update aus (grün hinterlegt), um Ihren blue'Log auf den aktuellen Stand zu bringen.

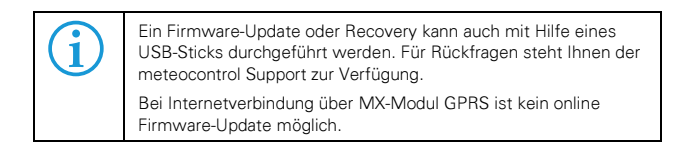

# VERBINDUNG ZUM VCOM

- 1. Navigieren Sie in der oberen Navigationsleiste zum Bereich "PV-Anlage"
- Navigieren Sie im linken Navigationsmenü in den Bereich "Online-Portal" und klicken Sie anschließend auf "Registrierung"
  - → Zuordnung des Datenloggers zu einer bestehenden Anlage

Wenn die Anlage im Portal bereits angelegt ist, können Sie hierüber den Datenlogger der Anlage zuordnen. Sie benötigen hierfür die Anlagen-Id, den Portal-Benutzernamen, sowie Ihr Portal-Kennwort.

→ Neue Anlage anhand der Stammdaten erstellen

Anhand Ihres Portal-Benutzernamens und des Portal-Kennworts kann direkt eine Anlage erstellt werden. Dazu benötigen Sie die entsprechenden Berechtigungen Ihres Portalzugangs. Die Vervollständigung der Anlagenkonfiguration sowie die Zuordnung zum Datenlogger erfolgt im Portal.

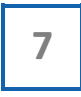

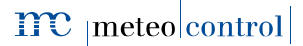

# VCOM – BLUE'LOG - KONFIGURATION

- Navigieren Sie in Ihrem Internetbrowser zum VCOM und melden Sie sich mit Ihren Benutzerdaten an.
- 2. Navigieren Sie auf der Anlagenebene zum Icon "Anlagenkonfiguration".

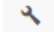

in den Bereich

Im Abschnitt "Datenloggerübersicht" sehen Sie die derzeit mit Ihrer Anlage verbundenen Datenlogger. Des Weiteren können Sie unter Angabe der jeweiligen blue'Log Hardwarenummer (HW No.) weitere Datenlogger zu Ihrer Anlage hinzufügen.

| DATENLOGO           | GERÜBERSICHT     |        |                       |     |       |
|---------------------|------------------|--------|-----------------------|-----|-------|
| Neue Quelle vom Typ | blue'Log X-Serie | • hinz | ufügen                |     |       |
| BLUE'LOG X-SE       | RIE              |        |                       |     | (Mar) |
| Bezeichnung         |                  |        | Hardware Seriennummer |     |       |
| Datenlogger 1       |                  |        | 798108 2915 0006      | ₽ ≓ |       |

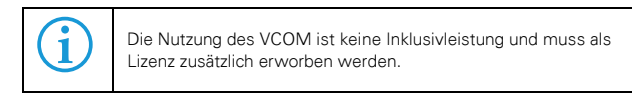

meteocontrol GmbH | Spicherer Straße 48 | 86157 Augsburg | Telefon +49 (0)821 34666 - 88 Fax +49 (0)821 34666 - 11 | E-Mail info@meteocontrol.de | Web www.meteocontrol.de